## MANUAL PENGGUNA Versi 2.0

# Portal Jaminan Kualiti (PortalCQA): Sistem Pengurusan Audit Dalaman (Modul Juruaudit)

8 Januari 2019

Oleh:

Pusat Pembangunan Maklumat dan Komunikasi (iDEC) Universiti Putra Malaysia

&

Pusat Jaminan Kualiti (CQA)

## PENGENALAN

Sistem ini dibangunkan bagi kegunaan pengguna-pengguna sistem di Universiti Putra Malaysia (UPM) untuk melaksanakan urus tadbir Audit Dalaman Sistem Pengurusan Kualiti, Sistem Pengurusan Kualiti Alam Sekitar, dan Sistem Pengurusan Keselamatan Teknologi Maklumat, iaitu dengan merekod maklumat secara atas talian melalui Portal CQA.

## **1.0 LOGIN KE SISTEM**

 Pengguna boleh akses ke sistem dengan menggunakan URL portalcqa.upm.edu.my. Paparan skrin utama sistem akan dipaparkan seperti berikut :

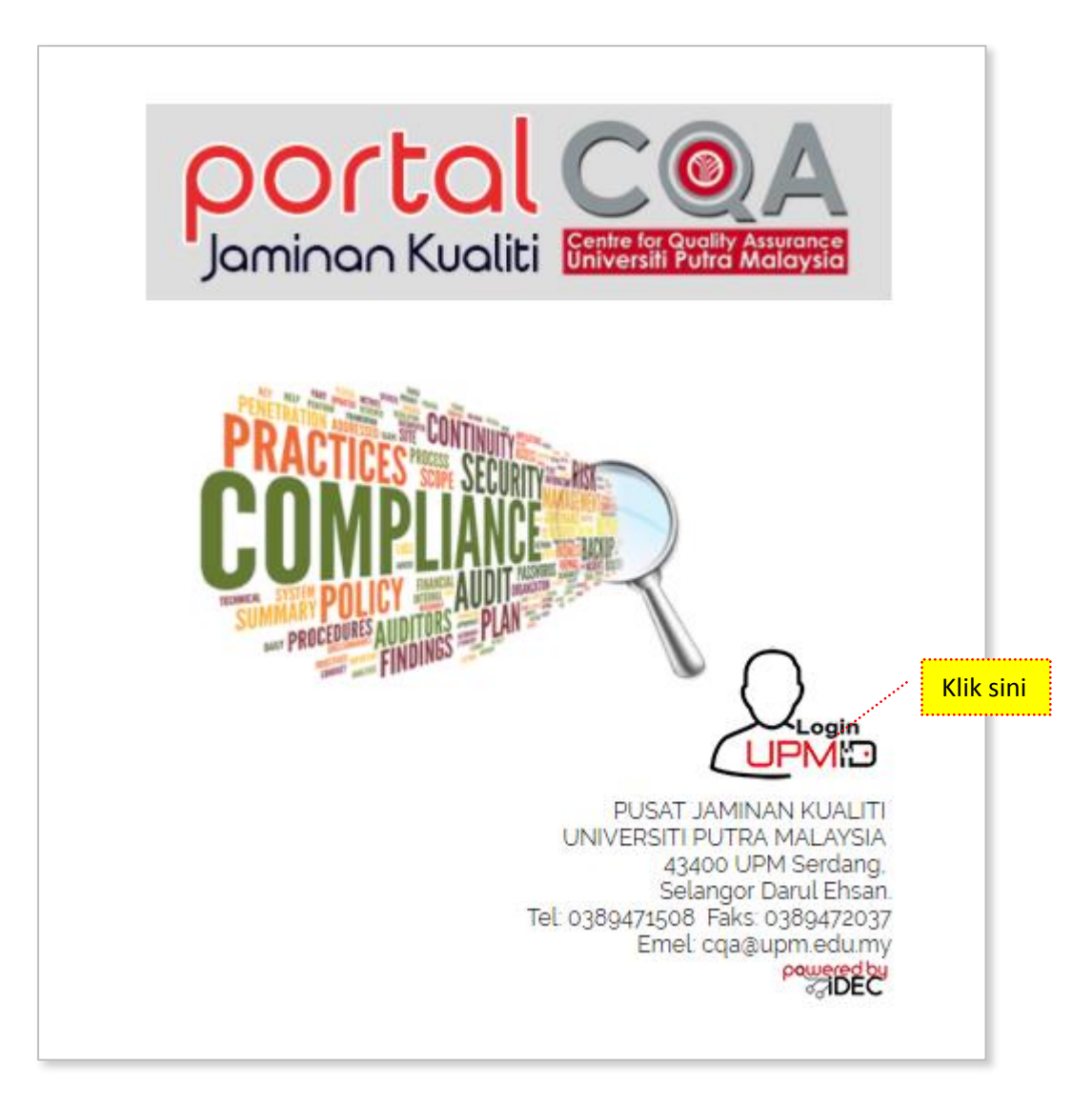

Gambar 1: Paparan Skrin Hadapan Portal CQA: Sistem Pengurusan Audit Dalaman (Modul Juruaudit).

- 2. Pengguna boleh masuk ke sistem dengan menggunakan **UPMID**. Klik pada ikon **'LOGIN UPMID'**.
- 3. Skrin login **UPMID** dipaparkan.

| First Time Login<br>Complete your UPMID registration.<br>UPM Student Registration   UPM Staff Registration |
|----------------------------------------------------------------------------------------------------|
| Forgot Password?<br>Forgotten your password?<br>Click here to reset password                               |
| Support<br>Self Help FAQ                                                                                   |
| Contact Us<br>TEAM to support query on Putrablast content<br>cadeinovasi@upm.edu.my Tel : 03 8946 6049     |
| IDEC Helpdesk : 0389471990 (Mon - Fri : 9am - 12pm / 3pm - 5pm)<br>idec_helpdesk@upm.edu.my                |
| UPMID 2015 IDEC, Universiti Putra Malaysia. DC                                                             |
|                                                                                                    |

Gambar 2: Paparan Skrin Login menggunakan id UPMID

- 4. Masukkan **UPM-ID** dan **Password** ke dalam paparan seperti di atas. Dan klik butang **'LOGIN'**.
- 5. Skrin Utama PortalCQA dipaparkan.

| AUDIT DALAMAN | 😤 Ulama > Purfal Jaminan Kualiti Universiti Putra Malaysia                                                                       |  |
|---------------|----------------------------------------------------------------------------------------------------|--|
| 🚱 Utama 🔹     | ¥ <sup>3</sup> Berta Terkini                                                                                                    |  |
| <u>(</u>      | Audit Dalamas Sistem Pengurusan Keselamatan Maklumat (ISMS) ISD/IEC 27001-2013 (ISMS)<br>Tempat : UPM                            |  |
|               | Successful Section 2010/2019     Audit Dalamas Sistem Pengurusan Kualiti (QMS) ISO 9001-2015 (QMS)     Tempat : UPM              |  |
|               | 2406/2019 - 27/06/2019           Audit Dalamas Sistem Pengurusan Alam Sekitar (EMS) ISO 14001:2015 (EMS)           Termas : IUPA |  |

## 2.0 AKSES LEVEL – Juruaudit Dalaman (JAD)

## 2.1 PRA AUDIT

1. Pada skrin utama PortalCQA, JAD perlu menukar peranan di ikon 'Welcome' yang terdapat di sebelah atas kanan yang memaparkan nama.

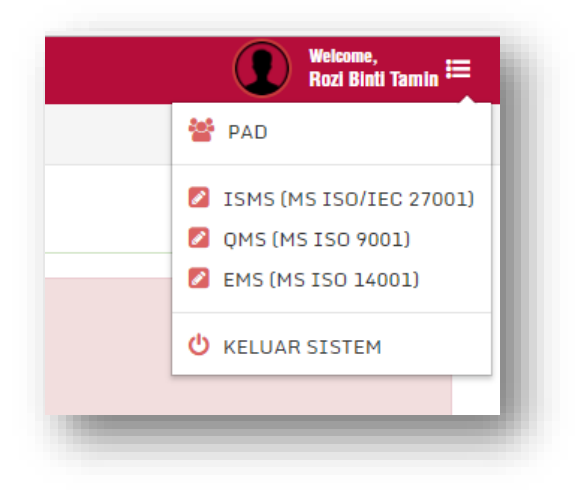

- 2. Klik pada anak panah kecil dan Menu pilihan pengguna akan dipaparkan.
- 3. Pilih kategori ISO sama ada ISMS (MS ISO/IEC 27001), QMS (MS ISO 9001) atau EMS (MS ISO 14001) dan Menu pilihan pengguna akan terpapar semula.

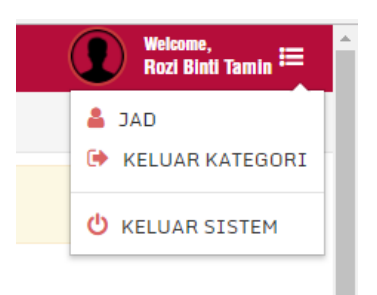

- 4. Pilih JAD.
- 5. Skrin di sebelah kiri akan bertukar mengikut peranan JAD -> JAD.

| JURUAUDIT DALA  | M | 脊 Utama > Portal Jaminan Kualiti Universiti Putra Malaysia                              |
|-----------------|---|-----------------------------------------------------------------------------------------|
| 🚯 Utama         |   | SISTEM PENGURUSAN KUALITI - (OMS)                                                       |
| 🕜 Audit Dalaman | ~ |                                                                                         |
| Pra Audit       | ~ | T Parita Patini                                                                         |
| ► Tawaran JAD   | ~ |                                                                                         |
| Proses Audit    | ~ |                                                                                         |
| Pasca Audit     | ~ | 05-08/06/2017<br>Audit Dalaman Sistem Dengurusan Keselamatan Maklumat (TSMS) TSO/TEC 27 |

- 6. Klik pada menu Audit Dalaman >> Pra Audit >> **Tawaran JAD**.
- 7. Skrin Maklumat Tawaran Perlantikan JAD dipaparkan.
- 8. JAD mempunyai dua pilihan, menerima ('Terima') atau menolak tawaran ('Tolak').

| Pra Audi     | ra Audit » Tawaran Bertugas (ISMS)                                                                                                    |                             |  |  |  |  |
|--------------|----------------------------------------------------------------------------------------------------|-----------------------------|--|--|--|--|
| Maklumat Taw | aran Perlantikan JAD                                                                                                    |                             |  |  |  |  |
|              | Tahniah! Pihak Tuan/Puan telah ditawarkan untuk bertugas sebagai Juruaudit (ISMS                                                      | ) seperti maklumat berikut: |  |  |  |  |
| Bil.         | Lokasi Audit                                                                                                    | Tarikh Bertugas             |  |  |  |  |
| 1            | AKADEMI SUKAN                                                                                                    | 01 June 2017                |  |  |  |  |
| 2            | FAKULTI BAHASA MODEN DAN KOMUNIKASI                                                                                                   | 02 June 2017                |  |  |  |  |
|              | Cetak / Muat Turun Surat Tawaran Surat Tawaran<br>Muat Turun Borang Kelulusan/Kebenaran Bertugas Borang Kebenaran<br>X TOLAK V TERIMA |                             |  |  |  |  |

9. Jika menolak tawaran, JAD perlu memberi justifikasi atas penolakan tersebut.

| 🖀 Utama > Portal Jamir | Tolak Tawaran    |                                                 | ×  |                       |
|------------------------|------------------|-------------------------------------------------|----|-----------------------|
| Pra Audit »⊤a          | Tahun            | 2017                                            | v  |                       |
| Maklumat Tawaran F     | Justifikasi      |                                                 |    |                       |
|                        |                  |                                                 |    | rti maklumat berikut: |
| Bil. Lol               |                  |                                                 |    | ikh Bertugas          |
| l AK                   |                  |                                                 | li | June 2017             |
| 2 FA                   |                  | × Tutup 🗸 Simpan                                |    | June 2017             |
|                        | Muat Turun Borar | g Kelulusan/Kebenaran Bertugas Borang Kebenaran |    |                       |
|                        |                  | × TOLAK V TERIMA                                |    |                       |

10. Jika menerima tawaran, terlebih dahulu JAD perlu mencetak atau muat turun 'Surat Tawaran' dan muat turun borang kelulusan/kebenaran ('Borang Kebenaran') bertugas.

| 🖀 Utama > Portal Jamir | Terima Tawaran                    |                                          | ×                     |
|------------------------|-----------------------------------|------------------------------------------|-----------------------|
| Pra Audit » Ta         | Tahun                             | 2017                                     | •                     |
| Maklumat Tawaran F     | Sila lampirkan<br>bukti kelulusan | 🗻 No File                                | Choose                |
|                        |                                   | Format fail : .jpg .jpeg .png .pdf .docx | rti maklumat berikut: |
| Bil. Lol               |                                   | 🗙 Tutup 🗸 Simpan                         | ikh Bertugas          |
| 1 AK-                  |                                   |                                          | June 2017             |
| 2 FAK                  | ULTI BAHASA MODEN D               | AN KOMUNIKASI                            | 02 June 2017          |
|                        | Must Turun Bora                   | Cetak / Muat Turun Surat Tawaran Surat   | : Tawaran             |
|                        | Huat Furdit Dore                  | * TOLAK V TEP                            | RIMA                  |

- 11. Klik pada Terima dan *pop-up window* Terima Tawaran dipaparkan. JAD perlu memuat naik Borang Kebenaran yagn telah siap diisi sebagai bukti kebenaran Penyelia untuk menjalankan tugas.
- 12. Klik pada Menu Audit Dalaman >> Pra Audit >> **Senarai QMS / Senarai EMS / Senarai ISMS** untuk melihat atau merujuk senarai tawaran bertugas dan lokasi kepada JAD yang lain.

| enara  | ai Tawaran JAD                                                                |                                                                            |                                 |                                        |
|--------|-------------------------------------------------------------------------------|----------------------------------------------------------------------------|---------------------------------|----------------------------------------|
|        | Tahun 2017                                                                    |                                                                            | Ŧ                               |                                        |
| Cariar | n Q.Cari 10 V Per Page                                                        | sebelum 1 selepas                                                          |                                 | Jumlah Rekod:                          |
| Bil.   | LTA / DAC                                                                     | Tawaran Bertugas<br>Lokasi / Tarikh                                        | Emel Tawaran /<br>Tarikh Hantar | Status Tawaran /<br>Tarikh Maklumbalas |
| 1      | AHMAD FAISAL BIN ABDUL GHAFAR<br>PUSAT PEMBANGUNAN MAKLUMAT DAN<br>KOMUNIKASI | PUSAT PEMBANGUNAN MAKLUMAT DAN<br>KOMUNIKASI<br>[31 May 2017, 30 May 2017] | 31 May 2017                     | Menerima<br>01 Jun 2017                |
| 2      | MOHAMMAD FAIZ BIN ESA<br>PUSAT PEMBANGUNAN MAKLUMAT DAN<br>KOMUNIKASI         | PUSAT PEMBANGUNAN MAKLUMAT DAN<br>KOMUNIKASI<br>[31 May 2017, 30 May 2017] | 31 May 2017                     | Menerima<br>31 May 2017                |
| 3      | NURRUL HAMNI BINTI OTHMAN<br>PUSAT PEMBANGUNAN MAKLUMAT DAN<br>KOMUNIKASI     | PUSAT PEMBANGUNAN MAKLUMAT DAN<br>KOMUNIKASI<br>[31 May 2017, 30 May 2017] | 31 May 2017                     | Menerima<br>31 May 2017                |
| 4      | RAMLI BIN YUSUF<br>PUSAT PEMBANGUNAN MAKLUMAT DAN                             | FAKULTI BAHASA MODEN DAN<br>KOMUNIKASI                                     | 02 Jun 2017                     | Menerima<br>02 Jun 2017                |
|        | KOMUNIKASI                                                                    | [02 Jun 2017]                                                              |                                 |                                        |

- 13. Fungsi "Carian" boleh digunakan untuk mencari nama pada senarai dengan menaipkan nama di dalam kotak carian dan klik pada butang "Cari".
- 14. Jumlah paparan rekod boleh diubahsuai dengan memilih 5, 10, 20, 50, 100 atau 200 mengikut kesesuaian atau keperluan.

## **2.2 SEMASA PROSES AUDIT**

 Klik pada Proses Audit >> Borang Kehadiran , Borang Kehadiran Bertugas akan terpapar. Pada ruangan 'Status', klik butang catat masa dan 'pop up' paparan 'Pengesahan kehadiran akan terpapar.

|                        | A                    |                                        |  |                                               |              |   | Rozi Binti Tamin |
|------------------------|----------------------|----------------------------------------|--|-----------------------------------------------|--------------|---|------------------|
| JURUAUDIT DALAM        | 😤 Utama > Portal Jam | inan Kualiti Universiti Putra Malaysia |  |                                               |              |   |                  |
| 🚱 Utama                | Proses Aud           | it » Borang Kehadiran Bertugas         |  |                                               |              |   |                  |
| 🕜 Audit Dalaman 🗸 🗸    |                      |                                        |  |                                               |              |   |                  |
| – Pra Audit 🗸 🗸        | Senarai Kehadiran    | Bertugas 2017                          |  |                                               |              |   |                  |
| ► Proses Audit ~       |                      | Q Carl 10 V Per Page                   |  |                                               |              |   | Jumlah Rekod:    |
| Kehadiran Bertugas     |                      |                                        |  | sebelum 1 selepas                             |              |   |                  |
| Borang Kehadiran       |                      |                                        |  |                                               |              |   | -                |
| → Daftar Penemuan 🔍    | Bit                  | Tarikh Audit                           |  | CT9                                           |              |   | Status           |
| Nota Audit             | 1                    | 07 June 2017                           |  | PUSAT PEMBANGUNAN MAKLUMAT DAN KOMUNIKASI     |              |   | ×                |
| → Laporan Penemuan 🗸   | 2                    | 08 June 2017                           |  | PUSAT PEMBANGUNAN MAKLUMAT DAN KOMUNIKASI     |              | _ | ×                |
| ► Statistik Penemuan 🗸 | з                    | 13 June 2017                           |  | FAKULTI BAHASA MODEN DAN KOMUNIKASI           |              |   | ▲                |
| ► Penetapan Tindakan ∨ | 4                    | 14 June 2017                           |  | FAKULTI SAINS KOMPUTER DAN TEKNOLOGI MAKLUMAT |              |   | <b>A</b>         |
| – Pasca Audit 🗸 🗸      |                      |                                        |  |                                               |              |   |                  |
| ahl Fungsian & Aras →  |                      |                                        |  |                                               | KIIK AI SINI |   |                  |
|                        |                      |                                        |  |                                               |              |   |                  |

 Pada paparan Borang Pengesahan Kehadiran, pilih Status Kehadiran Hadir atau Tidak hadir. Pilih Kategori audit sama ada Sistem Pengurusan Kualiti (QMS), Sistem Pengurusan Keselamatan Maklumat (ISMS) atau Sistem Pengurusan Alam Sekitar (EMS). Klik butang "Hantar"

| Pengesahan Keha  | Pengesahan Kehadiran                          |      |  |
|------------------|-----------------------------------------------|------|--|
| Status Kehadiran | Hadir                                         | Ŧ    |  |
| Kategori Audit   | Sistem Pengurusan Keselamatan Maklumat (ISMS) | v    |  |
| Tahun            | 2017                                          |      |  |
|                  | × Batal 🛷 Hantar                              |      |  |
|                  | PUSAT PEMBANGUNAN MAKLUMAT DAN KOMUNI         | KASI |  |
|                  | PUSAT PEMBANGUNAN MAKLUMAT DAN KOMUNI         | KASI |  |

3. Klik pada Proses Audit >> Borang Kehadiran untuk memaklumkan kehadiran pada hari audit. Sekiranya JAD memaklumkan kehadiran pada hari selepas hari audit, secara automatik "Hadir(Lewat)" akan terpapar di senarai menu "Status Kehadiran". Tiada makluman kehadiran diterima lebih awal dari tarikh Audit.

| 🖀 Ulama > Portal Jamir | Pengesahan Keha  | diran                                         | × |                 |
|------------------------|------------------|-----------------------------------------------|---|-----------------|
| Proses Audit           | Status Kehadiran | Hadir (Lewat)                                 | Ŧ |                 |
| Senarai Kehadiran B    | Kategori Audit   | Sistem Pengurusan Keselamatan Maklumat (ISMS) | Ŧ |                 |
| Carian                 | Tahun            | 2017                                          |   | Jumlah Rekod: 2 |
|                        | Justifikasi      | Datang bertugas seperti biasa                 |   |                 |
| Bil Tariki             |                  |                                               |   | Status          |
| 1 01 Ju                |                  |                                               |   | A               |
| 2 02 Ju                |                  |                                               |   | A               |
|                        |                  | × Batal                                       |   |                 |
|                        |                  |                                               |   |                 |
|                        |                  |                                               |   |                 |

- 4. JAD perlu mengisi maklumat yang diperlukan pada *pop-up window* dan klik butang "Hantar" untuk memaklumkan status kehadiran.
- 5. Klik pada **Proses Audit** >> **Kehadiran Bertugas** untuk melihat Senarai Kehadiran Juruaudit. JAD boleh gunakan carian sekiranya nama tidak disenaraikan.

| narai K        | (abadiran Juruau)                                                     | 414                                                                            |                                                 |                              |                                              |  |
|----------------|-----------------------------------------------------------------------|--------------------------------------------------------------------------------|-------------------------------------------------|------------------------------|----------------------------------------------|--|
| enarai K       | enadiran Juruau                                                       | 11                                                                             |                                                 |                              |                                              |  |
| к              | (ategori Kualiti                                                      | igori Kualiti Sistem Pengurusan Keselamatan Maklumat - ISMS (MS ISO/IEC 27001) |                                                 |                              |                                              |  |
|                | Tahun                                                                 | 2017                                                                           |                                                 |                              | Ŧ                                            |  |
| Ku             | Kumpulan / Sub-<br>Kumpulan                                           |                                                                                |                                                 |                              |                                              |  |
| Carian         | Kumpulan                                                              | Cari 10 Y Per Page                                                             |                                                 |                              | Jumlah Rekod                                 |  |
| Carian<br>Bil. | Kumpulan                                                              | Carl 10 Y Per Page                                                             | sebelum 1 selepas                               | Tarikh Audit                 | Jumlah Rekod:<br>Status Kehadiran            |  |
| Bil.<br>1      | Kumpulan<br>Nama Juru Au<br>RAMLI BIN YI<br>PUSAT PEMBA<br>KOMUNIKASI | Carl 10 V Per Page<br>dit/PTJ<br>JSUF<br>NGUNAN MAKLUMAT DAN                   | sebelum 1 selepas<br>PTJ Audit<br>AKADEMI SUKAN | Tarikh Audit<br>01 June 2017 | Jumlah Rekod: Status Kehadiran Hadir (Lewat) |  |

- Klik Daftar Penemuan >> QMS / EMS / ISMS untuk melaporkan Ketakakuran (NCR) dan Peluang Penambahbaikan (OFI)
- 7. Pilihan Borang Ketakakuran (NCR) atau Peluang Penambahbaikan.

| Proses Audit » Daftar Per        | uan ISMS                              |  |  |  |  |  |
|----------------------------------|---------------------------------------|--|--|--|--|--|
| 希 Laporan Ketakakuran (NCR) ISMS | uang Penambahbalkan (OFI) ISMS        |  |  |  |  |  |
| Borang Laporan Ketakakuran (N    | Borang Laporan Ketakakuran (NCR) ISMS |  |  |  |  |  |
| Nama PTJ di .                    | it Sila Pilih •                       |  |  |  |  |  |
| No. 0E                           | R ISMS                                |  |  |  |  |  |
| к                                | a Sila Pilih v                        |  |  |  |  |  |
| Ar                               | e Sila Pllih v                        |  |  |  |  |  |
| Pernyataan Penemuan Ketakal      | n Didapati                            |  |  |  |  |  |
|                                  |                                       |  |  |  |  |  |
| Bukti Ob                         | if                                    |  |  |  |  |  |

8. Isi maklumat yang diperlukan dan tekan butang "Simpan".

9. Semua maklumat yang telah disimpan boleh dilihat pada Senarai Laporan Ketakakuran (NCR) atau Peluang Penambahbaikan di bawah ruangan Borang Laporan.

|               |                                              |                             | Tahun 203 | 18         |                                                                                                    | *                                                                                                    |                      |              |
|---------------|----------------------------------------------|-----------------------------|-----------|------------|----------------------------------------------------------------------------------------------------|----------------------------------------------------------------------------------------------------|----------------------|--------------|
| arian         | Q, Cari                                      | 10 Y Per Page               | I         |            | sebelum 1 selepas                                                                                                    |                                                                                                    |                      | Jumlah Rekor |
| No. OE<br>NCR | Nama Juru Audit /<br>PTJ / Kumpulan<br>Audit | Tarikh Audit /<br>PTJ Audit | Klausa    | Kod Proses | Pernyataan Penemuan Ketakakuran                                                                                                    | Bukti Objektif                                                                                                    | No. OE Asal<br>(OFI) | Tindakan     |
| IKDPM-<br>01  | ROZI BINTI<br>TAMIN<br>CQA<br>C-C9 2018      | 29 March 2018<br>IKDPM      | 8.5.1     | BUM        | Didapati pekerja tidak memberi ulasan bagi cuti yang dipohon<br>kurang daripada tempoh tiga (3) hari sebelum tarikh cuti bermula<br>sebagaimana keperluan Prosedur Pengurusan Cuti                             | i) Rekod Statistik ketidakpatuhan permohonan dalam tempoh<br>3 hari melalui Sistem Outi (Sampel 2 rekod yang tertinggi)<br>ii) NA55270 - 12 hari pada tahun 2017, 11 hari tiada kenyataan<br>ii) NA5501 - 10 hari pada tahun 2017, 3 hari tiada kenyataan |                      | <b>⊗</b> ×   |
| INTROP-<br>01 | ROZI BINTI<br>TAMIN<br>CQA<br>C-C9 2018      | 28 March 2018<br>INTROP     | 10.2      | PY         | Didapati tindakan pembetulan yang dilaksanakan tidak berkesan<br>bagi laporan ketakakuran penemuan audit lepas berkenaan<br>laporan kemajuan projek (LKP) Penyelidikan kerana penemuan<br>sama marii benulano. | i) Laporan NCR tahun 2017 - No. NCR INTROP-01<br>ii) Laporan penemuan semakan kendiri tahun 2018                                                                                                    |                      | <b>∦x</b>    |

 Klik pada menu Audit Dalaman >> Nota Audit untuk memuat naik nota-nota yang berkaitan dalam bentuk .jpg atau .pdf sahaja, mengikut saiz fail yang dibenarkan. Setiap JAD perlu memuatnaik hanya satu fail nota audit untuk setiap PTJ yang diaudit. (Sila gabungkan nota audit jika perlu)

| Proses Audit » Nota Audit |                                                                                                    |  |
|---------------------------|----------------------------------------------------------------------------------------------------|--|
| Borang Nota Audit         |                                                                                                    |  |
| Kategori Kualiti          | Sila Pilih 🔻                                                                                            |  |
| Tahun                     | 2017 v                                                                                                  |  |
| PTJ diaudit               | Sila Pilih 🔹                                                                                            |  |
| Dokumen Nota Audit        | Image: No File         Choose           Format fail: .jpg .pdf / Saiz Fail: 500KB(0.5MB)         Choose |  |
|                           | X BATAL 🗸 SIMPAN                                                                                        |  |

11. Keseluruhan Laporan Penemuan Audit ( NCR & OFI ) boleh dipaparkan dengan mengklik menu Audit Dalaman >> Laporan Penemuan >> QMS / EMS / ISMS.

| enarai Penen  | nuan NCR                                        |                                         |        |            |                                                                                                    |                                                                                                    |                  |
|---------------|-------------------------------------------------|-----------------------------------------|--------|------------|----------------------------------------------------------------------------------------------------|----------------------------------------------------------------------------------------------------|------------------|
|               |                                                 | Tahur                                   | 2018   |            |                                                                                                    | Ŧ                                                                                                    |                  |
| Pilihan Lap   | ooran Berdasarkan                               |                                         |        |            | *                                                                                                    |                                                                                                    | Excel 👔 PDF 🙇    |
| Carian        | Q Cari 10                                       | ▼ Per Page                              |        | sebelum    | 1 2 3 4 5 6 7 8 9 - 14 15 setepas                                                                                                    |                                                                                                    | Jumlah Rekod: 1. |
| No. OE<br>NCR | Nama Juru Audit /<br>PTJ / Kumpulan Audit       | Tarikh Audit / PTJ<br>Audit             | Klausa | Kod Proses | Pernyataan Penemuan Ketakakuran                                                                                                    | Bukti Objektif                                                                                                    |                  |
| AKAD-05       | NARIZA BINTI<br>MOHD ELIAS<br>PPUU<br>D-D3 2018 | 02 April 2018, 03<br>April 2018<br>AKAD | 8.5.1  | PS         | Didapati tiada pelaporan analisis keputusan peperiksaan akhir<br>dibentangkan dalam mesyuarat Pengurusan Bahagian Urus Tadbir<br>Akademik sebagaimana keperluan Prosedur Pengurusan Keputusan<br>Peperiksaan Akhir (UPM/FUPS/F011).                 | Tiada bukti minit dalam Fail UPM/600-4-12/8                                                                           |                  |
| AKAD-10       | JUITA BINTI MD<br>TAHIR<br>FPAS<br>D-D3 2018    | 02 April 2018, 03<br>April 2018<br>AKAD | 9.1.2  | PEL        | Didapati aduan/ maklumbalas pelanggan di dalam sistem u-Respon bagi<br>Bahagian Kemasukan dan Bahagian Urus Tadbir Akademik tidak diambil<br>tindakan dalam tempho 21 hari sepertimana di dalam langkah 6.7(i) -<br>Prosedur Maklumbalas Pelanggan. | No Aduan:<br>a. RYUP<br>b. KeWMF<br>c. U&ZU,<br>d. Zfzzc<br>e. fiddob<br>f. TkgLD<br>g. Buffz<br>h. Mcsoa<br>i. GLIOQ |                  |

12. Untuk memaparkan **Statistik Penemuan Audit**, klik pada menu Audit Dalaman >> Statistik Penemuan >> QMS / EMS / ISMS dan Graf Statistik Penemuan dipaparkan.

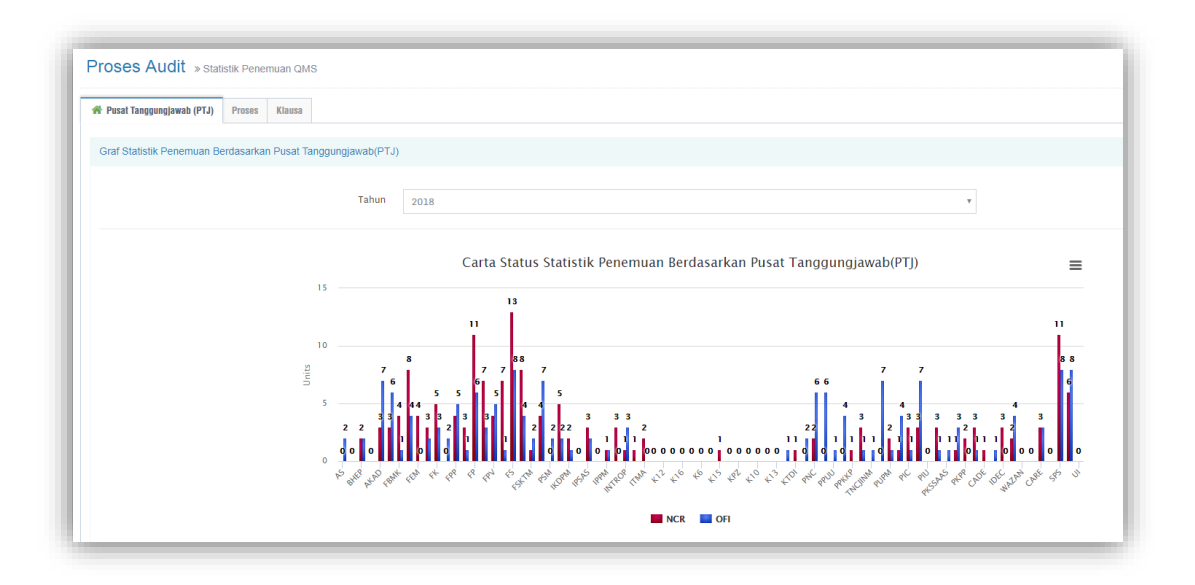

#### 2.3 PROSES SELEPAS AUDIT (PASCA AUDIT)

Proses Pasca Audit adalah proses selepas Pusat Tanggungjawab (PTJ) melaksanakan tindakan bagi penemuan (NCR dan OFI). PTJ akan memaklumkan kepada Juruaudit Dalaman setelah pelaksanaan tindakan telah dibuat serta bukti tindakan telah dimuat naik ke dalam PortalCQA.

- 1. Klik pada **Pasca Audit** >> **Input Penutupan Penemuan Audit**, skrin Input Penutupan Penemuan Audit dipaparkan.
- Klik Pautan 'Penutupan Laporan Ketakakuran (NCR)' untuk paparan NCR, manakala klik 'Penutupan Peluang Penambahbaikan (OFI)' untuk paparan OFI yang dikeluarkan oleh Juruaudit. Pada ruangan 'Tahun', pilih tahun audit dalaman pada *droplist* yang terpapar (Pastikan semua penemuan pada Audit Dalaman semasa dan tahun sebelumnya diambil tindakan).

|    | 🎢 Penutuj | Penutupan Laporan Kelakakuran (NCR)         Penutupan Peluang Penambahbaikan (OFI)                                                                                                    |                                                                                                    |                |                         |                  |          |  |  |
|----|-----------|----------------------------------------------------------------------------------------------------|----------------------------------------------------------------------------------------------------|----------------|-------------------------|------------------|----------|--|--|
|    |           |                                                                                                    |                                                                                                    |                |                         |                  |          |  |  |
|    | Senarai   | Pengesahan Penutupan Laporan Ketakaku                                                                                                    | ran (NCR) QMS                                                                                                    |                |                         |                  |          |  |  |
|    |           |                                                                                                    |                                                                                                    |                |                         |                  |          |  |  |
|    |           |                                                                                                    |                                                                                                    |                |                         |                  |          |  |  |
|    |           |                                                                                                    | Tahun 2018                                                                                                    |                |                         |                  | Ŧ        |  |  |
| Bi | ι.        | Info Penemuan<br>(No. NCR, Klausa, Proses, Pernyataan)                                                                                                    | Kenyataan Tindakan                                                                                                    | Bukti Tindakan | Tarikh Sebenar Tindakan | Status Penutupan | Tindakan |  |  |
|    | 1         | AKAD-05 / 8.5.1 / PS<br>Didapat ti tada pelaporan analisis keputusan<br>peperiksaan akhiri dibentangkan dalam mesyuarat<br>Pengurusan Bahagian Urus Tadbir Akademik<br>sebagaimana keperlana Prosedur Pengurusan<br>Keputusan Peperiksaan Akhir (UPM/PU/PS/P011).<br>Tarikh Cadangan Penutupan: 30 May 2018 | Laksanakan Cadangan<br>Pindaan Dokumen (CPD)<br>bagi Prosedur Pengurusan<br>Keputusan Peperiksaan<br>Akhir (UPM/PU/PS/P011) | (à             | 24 April 2018           |                  | 6.0      |  |  |
|    |           | Lihat Penemuan                                                                                                    |                                                                                                    |                |                         |                  |          |  |  |

3. Klik butang 'Lihat Penemuan' untuk melihat maklum balas Pelan Tindakan (Pembetulan, Punca Penyebab dan Tindakan Pembetulan) yang perlu dilaksanakan oleh Pusat Tanggungjawab (PTJ), papara 'Info Audit' akan terpapar.

| Bil. | Info Penemuan<br>(No. NCR, Klausa, Proses, Pernyataan)                                                                                                    | Kenyataan Tindakan                                                                                                    | Bukti Tindakan | Tarikh Sebenar Tindakan | Status Penutupan | Tindakan |
|------|----------------------------------------------------------------------------------------------------|----------------------------------------------------------------------------------------------------|----------------|-------------------------|------------------|----------|
| 1    | AKAD-05 / 8.5.1 / PS<br>Didapati tiada pelaporan analisis keputusan<br>peperkasan akhir dibentangkan dalam mesyuarat<br>Pengurusan Bahagian Urus Tadbir Akademik<br>sebagaimana keperluan Prosedur Pengurusan<br>Keputusan Peperlikaan Akhir (UPM/PU/PS/P011).<br>Tarikh Cadangan Penutupan: 30 May 2018<br>Lihat Penemuan | D                                                                                                    | 24 April 2018  |                         | 2 8              |          |
|      | Info<br>Juruau<br>Tarikh,<br>Lokasi:<br>Kumpu<br>No, DE<br>Kitausa<br>PTJ/Pe<br>Penem<br>Didapa<br>Pengur<br>Pengur<br>Bukti C<br>Tiada b<br>Pembe<br>Pengur<br>Pengur<br>Punca I<br>Mesyua<br>Laporar<br>Tindak<br>Mesyua<br>So (kh, CPO) i<br>akan b                                                                     | Info Audit<br>Juruaudit: Nariza Binti Mohd Elias / PPUU<br>Tarikh Audit: 2018-04-02,2018-04-03<br>Lokasi: AKAD<br>Kumpulan: 2018 0MS D3<br>No. 0E: AKAD-05<br>Klausa: 65.1<br>PTJ/Peneraju Proses: PS<br>Penemuan:<br>Didapati tiada pelaporan analisis keputus<br>mesyuarat Pengurusan Bahagian Urus Ta<br>Pengurusan Keputusan Peperiksaan Akhi<br>Bukti Objektif:<br>Tiada bukti minit dalam Fail UPM/600-4-<br>Pembetulan(Jika Ada): Laksanakan Cada<br>Pengurusan Keputusan Peperiksaan Akhi<br>Punca Perpebabi: Laporan analisis keputu<br>Mesyuarat Pengurusan Bahagian Kemasu<br>Laporan keputusan peperiksaan akhir tela<br>Tindakan Pembetulan:<br>Mesyuarat Pengurusan Bahagian Kemasu<br>Laporan keputusan pelariksaan akhir tela<br>Tindakan Pembetulan: |                |                         |                  |          |

4. Semak **kenyataan tindakan** yang dinyatakan oleh PTJ dan **bukti tindakan** yang dimuatnaik dalam PortalCQA. Seterusnya pada ruangan '**Tindakan**', klik ikon pensil (Kemaskini Rekod) untuk melaksanakan tindakan penutupan audit.

| Bil. | Info Penemuan<br>(No. NCR, Klausa, Proses, Pernyataan)                                                                                                    | Kenyataan Tindakan                                                                                                    | Bukti Tindakan | Tarikh Sebenar Tindakan | Status Penutupan | Tindakan                 |
|------|----------------------------------------------------------------------------------------------------|----------------------------------------------------------------------------------------------------|----------------|-------------------------|------------------|--------------------------|
| 1    | AKAD-05 / 8.5.1 / PS<br>Didgatt Tida pelaporan anälisis keputusan<br>peperikaan akhir dibentangkan dalam mesyuarat<br>Pengurusan Bahagian Urus Tadbir Akademik<br>sebagaiman Akeperluan Prosedur Pengurusan<br>Keputusan Peperikaan Akhir (UPH/PU/PS/PO11).<br>Tarikh Cadangan Penutupan: 30 May 2018<br>Lihat Penemuan | Laksanakan Cadangan<br>Pindaan Dokumen (CPD)<br>bagi Prosedur Pengurusan<br>Keputusan Peperiksaan<br>Akhir (UPM/PU/PS/P011) | D              | 24 April 2018           |                  | 译:前<br>【Kemaskini Rekod】 |

5. Borang Pengesahan Penutupan Laporan Ketakakuran (NCR) atau Borang Pengesahan Penutupan Peluang Penambahbaikan (OFI) akan terpapar. **Sahkan penutupan penemuan audit** berdasarkan pilihan daripada *droplist* yang disenaraikan. Sekiranya penemuan audit belum ditutup, masukkan justifikasi. Seterusnya, klik butang 'Kemaskini' setelah pengesahan penutupan dibuat.

| Borang Pengesahan Penutupan Laporan Ketakakuran (NCR) QMS |                                                                                         |  |  |  |
|-----------------------------------------------------------|-----------------------------------------------------------------------------------------|--|--|--|
|                                                           |                                                                                         |  |  |  |
| Setelah semakan dibuat, dengan ini saya mengesahkan       | Sila pilih                                                                              |  |  |  |
|                                                           | Sila pilih                                                                              |  |  |  |
|                                                           | NCR Tutup                                                                               |  |  |  |
|                                                           | NCR Belum ditutup, akan disemak semula kerana (Nyatakan Justifikasi)                    |  |  |  |
|                                                           | NCR belum boleh ditutup (Pusingan) Memerlukan tempoh panjang untuk pelaksanaan tindakan |  |  |  |

| Setelah semakan dibuat, dengan ini saya mengesahkan | NCB Belum ditutun, akan disamak samula karana (Nuatakan Justifikasi) |
|-----------------------------------------------------|----------------------------------------------------------------------|
| Solotan Somakan alsaat, oongan in Saya mongosaman   | NCK betum untutup, akan uisemak semuta kerana (nyatakan Justinkasi)  |
| Akan disemak semula kerana (Nyatakan Justifikasi)   |                                                                      |
|                                                     |                                                                      |
|                                                     |                                                                      |
|                                                     |                                                                      |
| Tarikh akan disemak semula                          | 10-10-2018                                                           |
|                                                     |                                                                      |
|                                                     | 🗙 BATAL < KEMASKINI                                                  |
|                                                     |                                                                      |

| Borang Pengesahan Penutupan Peluang Penambahbaikan (OFI) QMS |                                  |                                                          |  |  |  |  |
|--------------------------------------------------------------|----------------------------------|----------------------------------------------------------|--|--|--|--|
|                                                              |                                  |                                                          |  |  |  |  |
| Setelah semakan dibuat, dengan ini saya mengesahkan          | Sila pilih                       |                                                          |  |  |  |  |
|                                                              | Sila pilih                       |                                                          |  |  |  |  |
|                                                              | OFI Tutup                        |                                                          |  |  |  |  |
|                                                              | OFI belum boleh ditutup (Pusinga | an) Memerlukan tempoh panjang untuk pelaksanaan tindakan |  |  |  |  |
|                                                              |                                  |                                                          |  |  |  |  |
|                                                              |                                  |                                                          |  |  |  |  |
| Setelah semakan dibuat, den                                  | igan ini saya mengesahkan        | OFI Tutup                                                |  |  |  |  |
|                                                              |                                  |                                                          |  |  |  |  |
|                                                              | Tarikh Ditutup                   | 10-10-2018                                               |  |  |  |  |
|                                                              |                                  |                                                          |  |  |  |  |
|                                                              |                                  |                                                          |  |  |  |  |
|                                                              |                                  | 🛪 BATAL 🗹 KEMASKINI                                      |  |  |  |  |

 Setelah pengesahan penutupan dibuat, semak semula paparan 'Senarai Pengesahan Penutupan Laporan Ketakakuran (NCR)' atau 'Senarai Pengesahan Penutupan Peluang Penambahbaikan (OFI)'. Pastikan pada ruangan 'Status Penutupan' tercatat DITUTUP berserta tarikh penutupan.

| Bil. | Info Penemuan<br>(No. NCR, Klausa, Proses, Pernyataan)                                                                                                    | Kenyataan Tindakan                                                               | Bukti Tindakan | Tarikh Sebenar Tindakan | Status Penutupan                 | Tindakan |
|------|----------------------------------------------------------------------------------------------------|----------------------------------------------------------------------------------|----------------|-------------------------|----------------------------------|----------|
| 4.   | BHEP-02/7.1.4/OSH<br>Didapati masih terdapat ubat yang telah tamat<br>tempoh baji kedu-dua Peti Pertolongan Cemas di<br>Bhg. Hal Ehwal Pelajar.<br>Tarikh Cadangan Penutupan: 30 May 2018<br>Luhat Penemuan                                                                                | Telah mengemaskini peti<br>kecemasan dengan<br>menghantar ke PKU                 | 2              | 02 April 2018           | DITUTUP<br>[Tarikh: 22 May 2018] | 28       |
| 5    | BHEP-03 / 8.5.1 / HEPA<br>Didapati tidak dilak-sanaka penilaian ke atas<br>pengajaran dan kemahiran insaniah pelajar<br>sebagiaman keperluan Prosedur Pengendalian<br>Pengajaran Kokurikulum Berkredit<br>(UPM/OPR/HEPA/P005).<br>Tarikh Cadangan Penutupan: 30 May 2018<br>Luhat Penemuan | Sediakan log pernantauan<br>senarai semak dan SOP<br>proses penilaian pengajaran | 6              | 05 May 2018             | LITUTUP<br>[Tarikh: 22 May 2018] | 2 🕯      |